Royal Australasian College of Surgeons

# **Library Forms**

# How to use Library Forms? A Quick Reference Guide

18 July 2022

Version 1.0

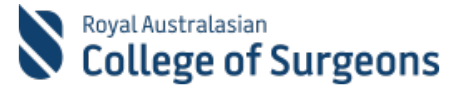

#### **Quick Reference Guide**

#### How to use Library Forms

#### **Requesting non-library resources through Library Forms**

You can use Library Forms to request Journal Articles, Book Chapters, and Literature Searches when you can't find these in the available library resources. When you submit a Library Request Form, the RACS Library team will source the requested article/book chapter for you.

#### Important

When using the Surgeons.org page or eHub you will be required to log in if you have not already done so. **Remember**: Enter your RACS username and complete the login process. Your new username should read as 'xx.yy@my.surgeons.org'

#### 1. Submit Request

Go to the Forms section on the <u>RACS Library</u> page and click the form you want to access.

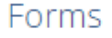

Filling out the forms helps us to get all the information required and enables us to comply with Copyright legislation. Journal Article Request Form → Book Chapter Request Form → Literature Search Request Form →

eHub Library Requests → Recommend a Resource → Feedback Form →

------

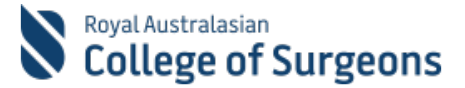

# 1.1 Submit Journal Article Request

- Start to type the title of the Article. Once you start typing the Article title, the rest of the details will get auto-populated based on the information in the Library holdings.
- 2. Click MATCH
- If the Journal Article is in the library resources, you will be notified immediately.
- If the resource is not held in the library, you will be required to provide further details.
- 3. Read the Copyright Declaration and tick the **YES** box to agree.
- Most of the fields will be prefilled. Check the **Request** Type is selected as 'Journal Article Request' and the rest of the fields in the Journal Article section are accurately filled.

#### Note: Article Title, Author, Journal, and

**Year/Volume/Issue/Pages** are mandatory fields as this information will help the Library team locate/access your requested journal article.

- 5. If you want to provide any additional information for the Library team, put it in the **Notes** field.
- 6. Articles are supplied in English where possible, but some are only available in the language they were written. If you are happy to receive a non-English article, please select Any Language, or This/These Language if you want specific languages. The Library does not provide a translation service.
- 7. Click SUBMIT
- 8. Confirmation message will be displayed on the screen.

| TEXTUAL SEARCH: |                   |         |       |             |
|-----------------|-------------------|---------|-------|-------------|
| Article:        | title             |         |       |             |
| Author:         |                   |         |       |             |
| Journal:        | title             |         | OR IS | SN          |
|                 | Year: year (yyyy) | Volume: | Issue | Start page: |
| OR INSTEAD USE: |                   |         |       |             |
|                 | DOI:              | PMID:   |       |             |

|   | Request Type                                          |
|---|-------------------------------------------------------|
|   | Request Type *                                        |
|   | Journal Article Requests                              |
|   |                                                       |
|   | Journal Article                                       |
|   | Article Title *                                       |
|   |                                                       |
|   | Author *                                              |
|   |                                                       |
|   | Journal *                                             |
| 4 |                                                       |
|   | Year/Volume/Issue/Pages *                             |
|   | DOI                                                   |
|   | ISSN/ISBN                                             |
|   |                                                       |
| i | Notes                                                 |
| 5 |                                                       |
|   | Do you want this article only if it is available in : |
|   | English                                               |
| 6 | Any Language                                          |
|   | This/These Language                                   |

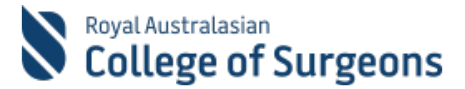

# 1.2 Submit Book Chapter Request

- Start to type the title of the Chapter. Once you start typing the Chapter title, the rest of the details will get auto-populated based on the information in the Library holdings.
- 2. Click MATCH
- If the Book Chapter is in the library resources, you will be notified immediately
- If the resource is not held in the library, you will be required to provide further details.
- 3. Read the Copyright Declaration and tick the **YES** box to agree.
- Most of the fields will be prefilled. Check the **Request Type** is selected as 'Book Chapter Requests' and rest of fields in the **Book Chapter** section are accurately filled.

Note: **Book Title** and **Book Author/Editor** are mandatory fields as this information will help the Library team locate/access your requested book or chapter.

- 5. If you want to provide any additional information for the Library team, put it in the **Notes** field.
- 6. Chapters are supplied in English where possible, but some are only available in the language they were written. If you are happy to receive a non-English chapter, please select Any Language, or This/These Language if you want specific languages. The Library does not provide a translation service.
- 7. Click **SUBMIT**
- 8. Confirmation message will be displayed on the screen.

| Cruster: In:<br>Book Title *<br>Chapter of Publication<br>Edition<br>Construction<br>Construction<br>Construction<br>Chapter and this article only if it is available in :<br>Construction<br>Construction | TEXTUAL SEARCH:                                    |                                             |
|----------------------------------------------------------------------------------------------------|----------------------------------------------------|---------------------------------------------|
| Book Chapter   Chapter Chapter   Chapter                                                                                                    | Chapter:                                           | 10.0                                        |
| Anor<br>Notice<br>With Instructions<br>Constructions<br>Constructions<br>Constructions<br>Constructions<br>Chapter Type *<br>Request Type *<br>Request Type *<br>R                           | Book                                               | titie OR ISBN                               |
| Nature  Nature Nature  Nature  Nature Nature  Nature Nature Nature Nature Nature Nature Nature Nature Nature Nature Nature Nature Nature Nature Nature Nature Nature Nature Nature Nat                                                                                                    | Author                                             |                                             |
| Vere vere vere vere vere vere vere vere                                                                                                    | Dublither                                          |                                             |
| INTELAD VIE     ORINITIAD VIE     ORINITIAD VIE     Request Type *     Book Chapter Requests     Book Chapter Requests     Book Chapter Requests     Book Chapter Requests     Book Chapter Requests     Book Chapter Requests     Book Chapter Requests     Book Chapter Requests     Book Chapter Author     Image: Image: Im                                                                                                    | Publisher.                                         | Vear year (was)                             |
| OR INSTRACTORE                                                                                                    |                                                    | Poges                                       |
|                                                                                                    | OR INSTEAD USE:                                    |                                             |
| Notes       Request Type *       Book Chapter Requests       Book Chapter       Chapter Author                                                                                                    |                                                    | DOI:                                        |
| Request Type         Request Type *         Book Chapter         Chapter Requests         Book Chapter         Chapter Author                                                                                                    |                                                    | Match Clear all                             |
| Request Type *  Request Type *  Book Chapter Requests  Book Chapter Requests  Book Chapter Itile  Chapter Author  Chapter Author  Reges  Doi  Book Title *  Book Author/Editor *  Edition  SSN/ISBN  SSN/ISBN  Doi  Doi  Doi  Doi  Doi  Doi  Doi  Do                                                                                                    | _                                                  |                                             |
| Request Type *         Book Chapter Requests         Book Chapter Title                                                                                                    | Request 1                                          | Туре                                        |
| Book Chapter Requests Book Chapter Requests Book Chapter Title Chapter Author Chapter Author Pages DOI Book Title * Edition Edition Edition ISSN/ISBN CONTROL CONTROL                                                                                                    | Request Ty                                         |                                             |
| Book Chapter Requests Book Chapter Chapter Author Chapter Author Pages DOI Book Title * Edition Edition Edition ISSN/ISBN Comparison Solution Doi Doi Doi Doi Doi Doi Doi Doi Doi Doi                                                                                                    | hequest 1)                                         |                                             |
| Book Chapter<br>Chapter Title<br>Chapter Author<br>Pages<br>DOI<br>Book Title *<br>Book Author/Editor *<br>Edition<br>Edition<br>SSN/ISBN<br>SSN/ISBN<br>Doi<br>Doi<br>Doi<br>Doi<br>Doi<br>Doi<br>Doi<br>Doi                                                                                                    | Book Cha                                           | pter Requests                               |
| Book Chapter Title  Chapter Author  Chapter Author  Pages  DOI  Book Title *  Book Author/Editor *  Edition  Edition  SSNVISBN  SSNVISBN  Do you want this article only if it is available in :  Do you want this article only if it is available in :  Do you want this article only if it is available in :  Do you want this article only if it is available in :  Do you want this article only if it is available in :  Do you want this article only if it is available in :  Do you want this article only if it is available in :                                                                                                    |                                                    |                                             |
| Chapter Title   Chapter Author   Pages  DOI  Book Title *  Edition  Edition  ISSN/ISBN  Doy ou want this article only if it is available in :  Do you want this article only if it is available in :  Do you want this article only if                                                                                                    | Book Cha                                           | oter                                        |
| Chapter Title  Chapter Author  Pages  DOI  Book Title *  Edition  Edition  ISSN/ISBN  Doi  Notes  Do you want this article only if it is available in :  Englich  Ary Language                                                                                                    |                                                    |                                             |
| Chapter Author Chapter Author Pages DOI DOI Book Title * Edition Edition Year of Publication Year of Publication SSNVISBN Doi Doi Doi Doi Doi Doi Doi Doi Doi Doi                                                                                                    | Chapter Tit                                        | le                                          |
| Chapter Author  Pages  Pages  DOI  Book Title *  Edition  Edition  ISSNVISBN  Do you want this article only if it is available in :  Do you want this article only if it is available in :  Do you want this article only if it is available in :  Do you want this article only if it is available in :  Do you want this article only if it is available in :  Do you want this article only if it is available in :  Do you want this article only if it is available in :                                                                                                    |                                                    |                                             |
| Chapter Author Pages DOI Book Title * Edition Edition ISSN/ISBN ISSN/ISBN Do you want this article only if it is available in : ISSN/ISBN Do you want this article only if it is available in : ISSN/ISBN Do you want this article only if it is available in : ISSN/ISBN                                                                                                    |                                                    |                                             |
| Pages DOI DOI Book Title * Edition Edition ISSN/ISBN ISSN/ISBN De you want this article only if it is available in : ISSN/ISBN De you want this article only if it is available in : ISSN/ISBN De you want this article only if it is available in : ISSN/ISBN                                                                                                    | Chapter Au                                         | thor                                        |
| Pages DOI DOI Book Title * Edition Edition Year of Publication ISSN/ISBN ISSN/ISBN Do you want this article only if it is available in : Do you want this article only if it is available in : Do you want this ar                                                                                                    |                                                    |                                             |
| Pages   Pages  DOI  DOI  Book Title *  Edition  Edition  ISSN/ISBN  Do you want this article only if it is available in :  Do you want this article only if it is available in :  Do you want this article only if it is available in :  Do you want this article only if it is available in :  Do you want this article only if it is available in :  Do you want this article only if it is available in :  Do you want this article only if it is available in :                                                                                                    |                                                    |                                             |
| Pages DOI DOI Book Title * Book Author/Editor * Edition Edition ISSN/ISBN ISSN/ISBN Do you want this article only if it is available in : Bo you want this article only if it is available in : Bo glich Ary Language                                                                                                    | Baser                                              |                                             |
| DOI DOI Book Title * Book Author/Editor * Edition Edition SSN/ISBN SSN/ISBN Do you want this article only if it is available in : Bo you want this article only if it is available in : Bo you want this article only if it is available in : Comparison Do you want this article only if it is available in : Comparison Do you want this article only if it is ava                                                                                                    | Pages                                              |                                             |
| DOI DOI Book Titile * Book Author/Editor * Edition Edition ISSN/ISBN ISSN/ISBN Do you want this article only if it is available in : Bo you want this article only if it is available in : Bo grou want this article only if it is available in : Comparison Do you want this article only if it is available in : Comparison Do you want this article only if it is                                                                                                    |                                                    |                                             |
| DOI  Book Title *  Book Author/Editor *  Edition  Edition  ISSN/ISBN  Do you want this article only if it is available in :  Do you want this article only if it is available in :  Do you want this article only if it is available in :  Do you want this article only if it is available in :                                                                                                    |                                                    |                                             |
| Book Title *  Book Author/Editor *  Edition  Year of Publication  ISSN/ISBN  Notes  Do you want this article only if it is available in :  Do you want this article only if it is available in :  Do you want this article only if it is available in :                                                                                                    | DOI                                                |                                             |
| Book Title *  Book Author/Editor *  Edition  Year of Publication  ISSN/ISBN  Notes  Do you want this article only if it is available in :  English Ary Language                                                                                                    |                                                    |                                             |
| Book Title *  Book Author/Editor *  Edition  Vear of Publication  ISSN/ISBN  Do you want this article only if it is available in :  English Ary Language                                                                                                    |                                                    |                                             |
| Book Author/Editor *  Edition  Vear of Publication  ISSN/ISBN  Notes  Do you want this article only if it is available in :  English Ary Language                                                                                                    | Book Title                                         | • • • • • • • • • • • • • • • • • • •       |
| Book Author/Editor *  Edition  Edition  ISSN/ISBN  SSN/ISBN  Do you want this article only if it is available in :  English Ary Language                                                                                                    |                                                    |                                             |
| Book Author/Editor *  Edition  Edition  Year of Publication  ISSN/ISBN  Notes  Do you want this article only if it is available in :  English Any Language                                                                                                    |                                                    |                                             |
| Book Substration - Edition Edition Vear of Publication ISSN/ISBN ISSN/ISBN De you want this article only if it is available in :  De you want this article only if it is available in :  De grou want this article only if it is available in :                                                                                                    | Rock Author                                        | ve/Editors                                  |
| Edition  Edition  Year of Publication  ISSN/ISBN  Notes  Do you want this article only if it is available in :  English Any Language                                                                                                    | BOOK ADUK                                          | Areacor -                                   |
| Edition  Year of Publication  ISSN/ISBN  Do you want this article only if it is available in :  English Any Language                                                                                                    |                                                    |                                             |
| Edition  Year of Publication  ISSN/ISBN  Notes  Do you want this article only if it is available in :  English Any Language                                                                                                    |                                                    |                                             |
| Year of Publication  ISSN/ISBN  Notes  Do you want this article only if it is available in :  English Any Language                                                                                                    | Edition                                            |                                             |
| Vear of Publication  ISSN/ISBN  Do you want this article only if it is available in :  Do you want this article only if it is available in :  Do you want this article only if it is available in :                                                                                                    |                                                    |                                             |
| Year of Publication  ISSN/ISBN  Do you want this article only if it is available in :  English Ary Language                                                                                                    | L                                                  |                                             |
| ISSN/ISBN ISSN/ISBN Do you want this article only if it is available in :                                                                                                    | Year of Pub                                        | lication                                    |
| ISSN/ISBN Notes Do you want this article only if it is available in :  English Ary Language                                                                                                    |                                                    |                                             |
| ISSN/ISBN  Notes  Do you want this article only if it is available in :  English Ary Language                                                                                                    |                                                    |                                             |
| Notes  Do you want this article only if it is available in :   English Any Language                                                                                                    | ISSN/ISBN                                          |                                             |
| Notes Do you want this article only if it is available in :                                                                                                    | aare tably                                         |                                             |
| Notes Do you want this article only if it is available in :                                                                                                    |                                                    |                                             |
| Notes Do you want this article only if it is available in :                                                                                                    |                                                    |                                             |
| Do you want this article only if it is available in :                                                                                                    | Notes                                              |                                             |
| Do you want this article only if it is available in :                                                                                                    |                                                    |                                             |
| Do you want this article only if it is available in :                                                                                                    |                                                    |                                             |
| Do you want this article only if it is available in :                                                                                                    |                                                    |                                             |
| Do you want this article only if it is available in :                                                                                                    |                                                    |                                             |
| Do you want this article only if it is available in :                                                                                                    |                                                    |                                             |
| English     Any Language                                                                                                    | Do you war                                         | t this article only if it is available in : |
| Any Language                                                                                                    | English                                            | *                                           |
| O Any Language                                                                                                    | CONTRACTOR AND AND AND AND AND AND AND AND AND AND |                                             |
|                                                                                                    | <u> </u>                                           |                                             |

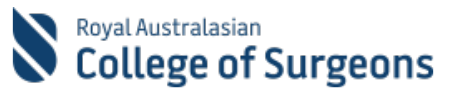

## **1.3 Submit Literature Search Request**

- 1. Check the **Request Type** is selected as 'Literature Search Request'
- Complete the fields in the Literature Search section.
   Note: Search question and Clarify any acronyms used above, or list possible acronyms, and suggest other keywords and synonyms are mandatory fields as this information will help the Library team to complete a thorough search.

Please fill out the limits, time, ages, and number of references expected also.

- 3. If you want to provide any additional information for the Library team, put it in the **Notes** field.
- 4. Click SUBMIT
- 5. Confirmation message will be displayed on the screen.

| _      |                                                                                                    |
|--------|----------------------------------------------------------------------------------------------------|
|        | Request Type                                                                                         |
|        | Request Type *                                                                                       |
| 1      | Literature Search Requests 🗸 🗸                                                                       |
|        |                                                                                                    |
| - T    | Literature Search                                                                                    |
|        | Search question e.g. what are risk factors for an attomptic leakage in eastrointestinal surgery?     |
|        | and of quantum e.g. mine are the factors for an and official needings in good official in an ger J.  |
|        |                                                                                                    |
|        |                                                                                                    |
|        |                                                                                                    |
|        | Clarify any acronyms used above, or list possible acronyms, and suggest other keywords and synonyms: |
|        |                                                                                                    |
|        |                                                                                                    |
|        |                                                                                                    |
|        |                                                                                                    |
|        | List any relevant articles you already have                                                          |
|        |                                                                                                    |
|        |                                                                                                    |
|        |                                                                                                    |
|        | Limits (You may choose more than one answer)                                                         |
|        | Select or search potions                                                                             |
|        | AND D AND DODAY                                                                                      |
| _      | Other Limits                                                                                         |
| 2      |                                                                                                    |
| - 1    | How far back should the search go?                                                                   |
|        | Last 5 years only                                                                                    |
|        | Last 10 years only                                                                                   |
|        | ○ Any time                                                                                           |
|        | Other                                                                                                |
|        | Age groups the search should cover :                                                                 |
|        | Paediatrics                                                                                          |
|        | O Adults                                                                                             |
|        | ⊖ Any                                                                                                |
|        | Other                                                                                                |
|        | Number of references required or expected (some topics may not have many)                            |
|        | A few review articles (under 20, very relevant)                                                      |
|        | Most relevant article (20-50)                                                                        |
|        | Around 100 relevant results                                                                          |
|        | Comprehensive search (100+, some may be less nelevant)                                               |
|        | O Any result within nimes specified                                                                  |
|        |                                                                                                    |
| - 1    | Which databases would you like us to search? (You may choose more than one<br>answer)                |
|        |                                                                                                    |
|        |                                                                                                    |
|        | Select or search options                                                                             |
|        | Select or search options                                                                             |
| ]<br>] | Select or search options                                                                             |
| 3      | Select or search options                                                                             |

## 2. Track Progress

- 1. Go to Library Requests home page
- 2. Click on the relevant tab
- 3. All the requests submitted by you or the Librarian on your behalf and the status will be displayed
- 4. Click on the Request number to expand the request details

| Life and Discourse to                                                                                                    |                                |                                                                                                    |
|----------------------------------------------------------------------------------------------------|--------------------------------|----------------------------------------------------------------------------------------------------|
| Library Requests                                                                                                    |                                |                                                                                                    |
|                                                                                                    |                                |                                                                                                    |
|                                                                                                    |                                |                                                                                                    |
| Request a journal article, book chapter or a literature search.                                                                                                    |                                |                                                                                                    |
| Journal Article Requests Uterature Search Requests Book Chapter Requests                                                                                                    |                                |                                                                                                    |
|                                                                                                    | Search                         | Q CREATE ARTICLE REG                                                                                                    |
|                                                                                                    |                                |                                                                                                    |
| Request Number Article Title 🕈                                                                                                    | Case Sta                       | tus Created On #                                                                                                    |
| Request Number Article Title 1<br>Lute-1203-5556                                                                                                    | Case Sta<br>In Prog            | tus Created On +                                                                                                    |
| Actor Tox *                                                                                                    | Case Sta<br>In Prog            | tus Created On #<br>ress 05/07/2022 12:1<br>ress 04/07/2022 5:43                                                                  |
| Kose Tos      Kose Tos      Kose Tos | Case Sti<br>In Prog<br>In Prog | Created On ¥           ress         05/07/2022 12:1           ress         04/07/2022 5:42           ress         04/07/2022 12:1 |

Royal Australasian College of Surgeons ACN 004 167 766 | NZCN 6235298 | © RACS 2019

How to use Library Forms Quick Reference Guide V1.0

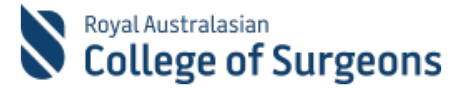

# **3. Cancel Request**

- 1. Go to Library Requests home page
- 2. Click on the relevant tab to view the list of requests
- 3. Click on the Request number to expand the request details
- 4. Scroll all the way to the bottom of the screen
- Click on CANCEL THIS REQUEST to cancel the request Note: Once you cancel a request, it will be deactivated and no longer visible to you

| Resources                                                                                                    |                     |                  |   |
|----------------------------------------------------------------------------------------------------|---------------------|------------------|---|
| Commonwealth of Australia                                                                                                    |                     |                  |   |
| Copyright Act 1968                                                                                                    |                     |                  |   |
| Notice for paragraph 49 (7A) (c) of the Copyright Act 1968                                                                                                    |                     |                  |   |
| Warning                                                                                                    |                     |                  |   |
| This material has been provided to you under section 49 of the Copyright Act 1968 (the Act) for the<br>purposes of relearch or study. The contents of the material may be subject to copyright protection<br>under the Act.                    |                     |                  |   |
| Further dealings by you with this material may be a cognight infringement. To determine<br>whether such a communication would be an infringement. It is necessary to have negard to<br>the orbina second in Division 3 of Part III of the Act. |                     |                  |   |
| There are no folders or files to display.                                                                                                    |                     |                  |   |
|                                                                                                    |                     |                  |   |
|                                                                                                    | CANCEL THIS REQUEST | BACK TO THE LIST | 5 |

# 4. Access Article / Book Chapter / Literature Search results

**Important**: Library Team will no longer email you the requested resource. You can now access the requested resource within the Library Requests section in eHub. You will receive an email once your requested resource is ready for collection.

- 1. Go to the Library Requests home page
- 2. Click on the relevant tab.

All the requests submitted by you or the Librarian on your behalf, along with the status will be displayed. If the status is 'Complete', the resource is available for you to access.

- 3. Click on the Request number to expand the request details.
- 4. Request detail screen will be displayed. Scroll down to the bottom of the page.
- 5. You will find the attachment. Click on the attachment to access.

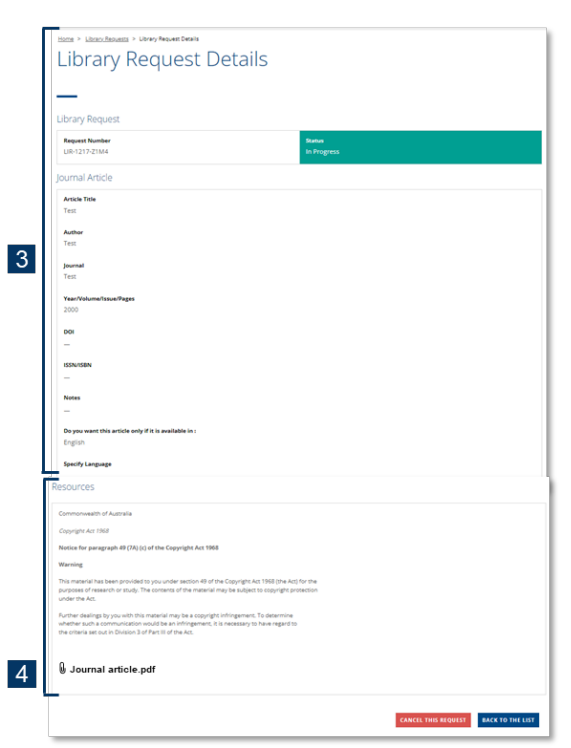

#### **Need support?**

If you need any assistance to use Library Forms, please call our Service Desk on +61 3 9276 7417 or send an email to <u>Service.Desk@surgeons.org</u>.